### A Guide to Completing NUSIP Online Application

Nagoya University Automotive Engineering Summer Intensive Program

Inquiries & Applications: International Office of your University

IMPORTANT:

Make sure to contact the International Office of your home university.

Many institutions have their own internal selection process and we require you to be nominated by your university in the case.

undamentals of Traffic Flow Characteristics Overview of Automotive Development Process

Observation and Evaluation of Drivers' Behavior Perspective NUSIP Online Application Guide Safety Engineering for the Prevention of Accidents Eucla and Automobile Catalysts for Environmental Friendly Cars

Image courtesy of Toyota, Honda, Mitsubish

### **Creating An Account**

### Nagoya University Automotive Engineering Summer Intensive Program NUSIP Online Application

For Registered Users
Email Address:
Password:
Login

Forgot your password?

Help
Application Checklist
Online Application Guide

Application Suide
NUSIP Web Site

Application Service.

Application Service.

Announcement from the NUSIP Office

This NUSIP Online Application will open to use from January 16, 2018.

Before starting the Online Application, please read through the NUSIP Application Checklist and the NUSIP Online Application Guide in the left column of this page.

Application to NUSIP
Please check the Application Checklist before starting application procedures.

Create Your NUSIP Application Account

Welcome to the Nagoya University Automotive Engineering Summer Intensive Program (NUSIP) Online

An account is required to apply to NUSIP.

Create your NUSIP application account

Start by creating an application account from here

[Top of page]

Student Affairs Division Graduate School / School of Engineering Nagoya University Furo-cho, Chikusa-ku, Nagoya, 464-8603 Japan Email: <u>nusip@engg.nagoya-u.ac.jp</u>

Copyright © 2018 Nagoya University

NUSIP Online Application Guide

### **Creating An Account**

Login

Help

### **NUSIP Online Application**

For Registered Users Application Service. Email Address: Password: Create Your NUSIP Application Account Once created, your account can be used to save and re-edit all of your information on the NUSIP application system. Be sure to remember your password. Applicant Information Forgot your password? (All mandatory information is marked with "\*".) If you have a passport, please enter your full name as it appears on the passport. This is the name Application Checklist that will be recorded on all Nagoya University documentation. Online Application Guide Last/Family Name\* in Roman characters (Type 'none' if not applicable) First Name\* Middle Name(s) NUSIP Web Site Last/Family and First Names in Chinese Characters (Kanji) (if applicable) Email Address\* (Re-enter e-mail address to confirm) Confirm Email Address\*

Password for Your NUSIP Application Account

Double check the order of your last name and first name.

Register an address that you constantly check.

The official result of your application will be sent to this address. We will also contact you at this address if we have any enquiries with regard to the content of your application.

Create a password. It must be at least 7 characters in length, and should not include spaces.

Welcome to the Nagoya University Automotive Engineering Summer Intensive Program (NUSIP) Online

# Section A: Home University/Institution (a)

Nagoya University Automotive Engineering Summer Intensive Program NUSIP Online Application

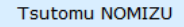

Logout

Account Manager

### Shortcuts

- Application Status
- A. University/Institution
- B. Academic Background
- C. Upload Statement of Purpose
- D. Language Proficiency
- E. Personal Data
- F. Upload Other Required Documents
- G. Oath and Contract

### Help

Application Checklist Online Application Guide

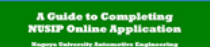

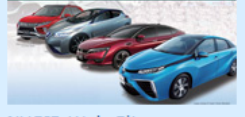

NUSIP Web Site

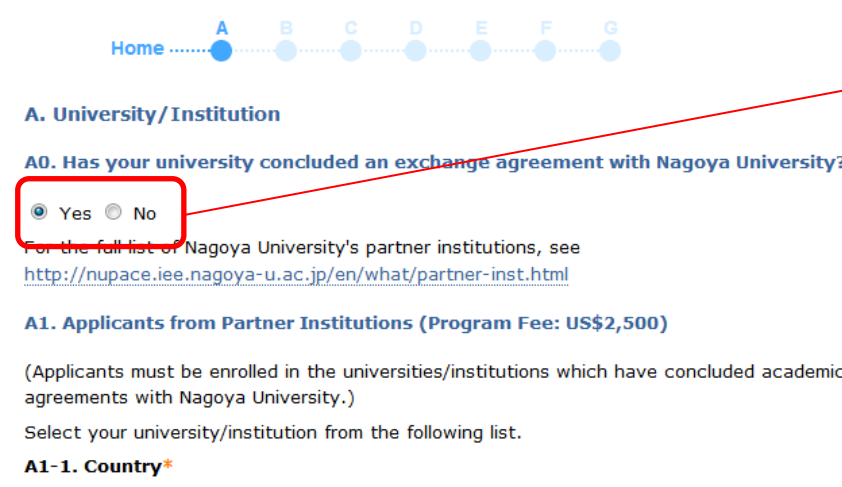

Select a country 👻

### A1-2. University/Institution\*

Select University/Institution 👻

If your university/institution is not listed, check with your international office whether an academic exchange agreement has been concluded with Nagoya University, or enquire at the NUSIP Office (nusip@engg.nagoya-u.ac.jp).

Next >

Save and Exit

[Top of page]

Student Affairs Division Graduate School / School of Engineering Nagoya University Furo-cho, Chikusa-ku, Nagoya, 464-8603 Japan Email: <u>nusip@engg.nagoya-u.ac.jp</u>

Copyright © 2018 Nagoya University

If you are the student of our partner university which concluded an exchange agreement with Nagoya University, press "Yes" and select your country and your university / institution. If not, press "No" and see the next page.

# Section A: Home University/Institution (b)

### Nagoya University Automotive Engineering Summer Intensive Program NUSIP Online Application

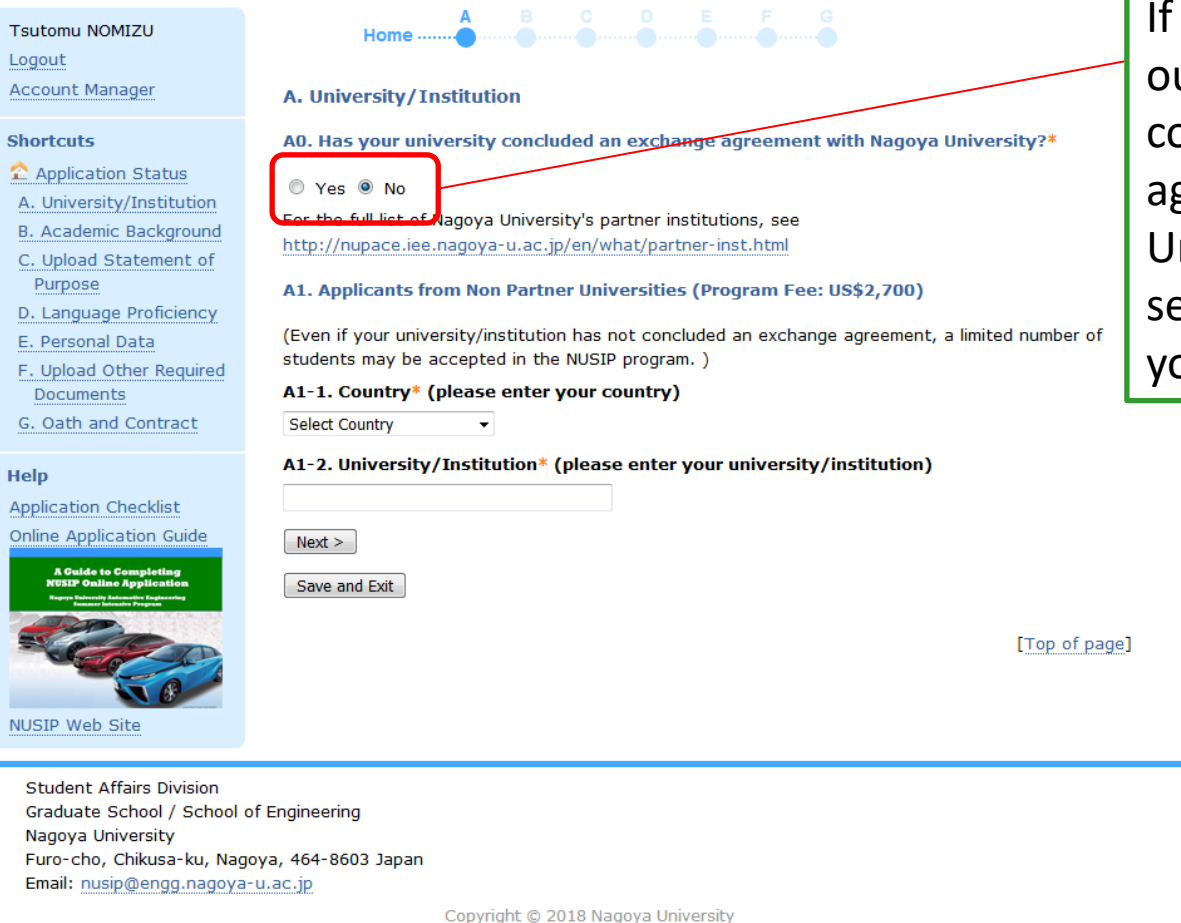

If you are NOT the student of our partner university which concluded an exchange agreement with Nagoya University, press "No" and select your country and enter your university /institution .

# Section B: Academic Background

### Nagoya University Automotive Engineering Summer Intensive Progra **NUSIP Online Application**

Email: nusip@engg.nagoya-u.ac.jp

| Tsutomu Nomizu                                                                                   |                                                                                                    |
|--------------------------------------------------------------------------------------------------|----------------------------------------------------------------------------------------------------|
| Logout                                                                                           |                                                                                                    |
| Account Manager                                                                                  | B. Academic Background                                                                                                    |
| Shortcuts                                                                                        | Please complete the following information.                                                                                               |
| 🏠 Application Status                                                                             | B1. Current student status at the time of application*                                                                                   |
| A. University/Institution                                                                        | Indergraduate                                                                                                    |
| B. Academic Background                                                                           | graduate (master course)                                                                                                    |
| C. Upload Statement of<br>Purpose                                                                | <ul> <li>graduate (doctor course)</li> <li>undetgraduate and master combined course</li> </ul>                                           |
| D. Language Proficiency                                                                          | Select year 💌                                                                                                    |
| E. Personal Data                                                                                 | B2. Expected date of graduation from home university*                                                                                    |
| F. Upload Other Required<br>Documents                                                            | Year  Var Day  Var                                                                                                    |
| G. Oath and Contract                                                                             | □ Check (☑) if you are in the final year of your degree program, and have been offered admission to an advanced program (Master/Doctor). |
| Help                                                                                             | B3. Faculty/department at home university*                                                                                               |
| Application Checklist                                                                            |                                                                                                    |
| Online Application Guide                                                                         |                                                                                                    |
| A Guide to Completing                                                                            | B4. Major field of study at home university*                                                                                             |
| NUSLP Online Application<br>Nagoya Tabverity Automative Engineering<br>Examuse Intensive Program |                                                                                                    |
|                                                                                                  | B5. Minor field of study at home university (if applicable)                                                                              |
|                                                                                                  |                                                                                                    |
| R B                                                                                              |                                                                                                    |
| NUSIP Web Site                                                                                   | Next >                                                                                                    |
|                                                                                                  | Save and Exit                                                                                                    |
|                                                                                                  |                                                                                                    |
|                                                                                                  | [Top of page]                                                                                                    |
|                                                                                                  |                                                                                                    |
| Student Affairs Division                                                                         |                                                                                                    |
| Graduate School / School d                                                                       | of Engineering                                                                                                    |
| Nagoya University                                                                                |                                                                                                    |
| Furo-cho, Chikusa-ku, Nag                                                                        | oya, 464-8603 Japan                                                                                                    |

NUSIP Online Application Guide

# Section C: Upload Statement of Purpose

| Emanuel leleito<br>Logout<br>Account Manager                                                                                                    | A B C D E F G<br>Home                                                                                                    |
|----------------------------------------------------------------------------------------------------|----------------------------------------------------------------------------------------------------|
| Shortcuts<br>Application Status<br>A. University/Institution<br>B. Academic Background<br>C. Upload Statement of<br>Purpose<br>D. Language Proficiency<br>E. Personal Data<br>F. Upload Other Required<br>Documents<br>G. Oath and Contract                                                                                                    | Using an A4-sized PDF file(.pdf), upload your "Statement of Purpose" at the Nagoya University Automotive<br>Engineering Summer Intensive Program (NUSIP) which may be written in English (minimum 400 words).*<br>Please select the file you want to upload.<br>Choose File No file chosen Unselect the file<br>If you would like to replace the uploaded document, please upload your new file here. The old file will<br>automatically be replaced. You cannot replace the file after the final submission of your application.<br>Next ><br>Save and Exit |
| Heip<br>Application Checklist<br>Online Application Guide<br>Checklist<br>Checklist<br>Chec | [lop of page]                                                                                                    |
| Student Affairs Division<br>Graduate School / School o<br>Nagoya University<br>Furo-cho, Chikusa-ku, Nago<br>Email: nusip@engg.nagoya                                                                                                    | f Engineering<br>oya, 464-8603 Japan<br>- <u>u.ac.ip</u><br>Copyright © 2018 Nagoya University                                                                                                    |

## Section D: Language Proficiency (1/2)

B C D E F G

### Nagoya University Automotive Engineering Summer Intensive Program NUSIP Online Application

### Tsutomu Nomizu

Logout

Account Manager

### Shortcuts

🏠 Application Status

A. University/Institution

B. Academic Background

C. Upload Statement of Purpose

D. Language Proficiency

E. Personal Data

F. Upload Other Required Documents

G. Oath and Contract

### Help

Application Checklist Online Application Guide

| A Guide to Completing          |      |            |             |
|--------------------------------|------|------------|-------------|
| NUMBER OF THE OWNER ADDRESS OF | AG   | ide to Co  | mpleting    |
| SUSLP UBLIBE ADDITCATION       | NUST | P Online J | Innlication |

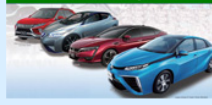

NUSIP Web Site

D. Language Proficiency

Home

D1. Japanese Language Ability

D1-1. Have you previously studied Japanese?\*

Yes O No

D1-2. Please answer the following questions regarding the Japanese courses you have taken. Please describe the course or the textbook lessons you will have finished or taken prior to attending NUSIP.

| Name of course(s)<br>completed | Period of<br>Study | Textbook(s) | Lessons |
|--------------------------------|--------------------|-------------|---------|
|                                |                    |             | ~       |
|                                |                    |             | ~       |
|                                |                    |             | ~       |
|                                |                    |             | ~       |

D1-3. Approximately how many Chinese characters (Kanji) can you read?

D1-4. Approximately how many Chinese characters (Kanji) can you write?

Kanji

D1-5. Approximately how many Hiragana and Katakana can you read?

| agana (all:46) | Katakana ( | all:46) |  |
|----------------|------------|---------|--|
|                |            |         |  |

D1-6. Approximately how many Hiragana and Katakana can you write?

Hiragana (all:46) Katakana (all:46)

D1-7. Can you use Japanese in a daily conversation?

Yes O No

Hira

D1-8. Can you write an essay of approximately 400 characters in Japanese?

Yes No

D1-9. If you have passed the Japanese Language Proficiency Test (JLPT), please indicate the

### Section D: Language Proficiency (2/2)

| D1-9.<br>level a                                                                                                    | If you have passed the Japanes<br>and score.                                                                                                    | e Language Pro                                                                                                    | oficiency Test (JLPT), ple                                                                                                    | ase indicate the                                                                                  |            |
|----------------------------------------------------------------------------------------------------|----------------------------------------------------------------------------------------------------|----------------------------------------------------------------------------------------------------|----------------------------------------------------------------------------------------------------|---------------------------------------------------------------------------------------------------|------------|
| Please                                                                                                    | e select the level                                                                                                    |                                                                                                    |                                                                                                    |                                                                                                   |            |
| (For N                                                                                                    | on-native English speaker)                                                                                                    |                                                                                                    |                                                                                                    |                                                                                                   |            |
| D2. Er                                                                                                    | ıglish Language Ability                                                                                                    |                                                                                                    |                                                                                                    |                                                                                                   |            |
| Unless<br>recogn<br>• TO<br>• IEL<br>• CE<br>• CE<br>• The<br>• Th<br>• Th<br>• Th<br>• Th<br>• Th<br>• Th<br>• Th<br>• Th | they are considered exempt (see l<br>hised test score. The minimum lang<br>DEFL iBT: 79<br>LTS overall band: 5.5<br>DEIC: 730<br>FR: B2<br>TT-6: 450<br>following students are exempt from<br>ose applicants whose native langu-<br>ose applicants studying at instituti<br>ose applicants studying at instituti<br>ose applicants who are majoring in<br>e enquire at nusip@engg.nagoya-u<br>uage proficiency supporting docum<br>State the name of any internatio | below *), applica<br>uage ability crite<br>providing NUPA<br>age is English.<br>ons in English-sp<br>English.<br><u>.ac.jp</u> if you feel<br>ent, making sure | ants must possess an intern<br>ria are as follows:<br>CE with copies of a test so<br>peaking countries, Scandina<br>that you should be exemp<br>to clearly stipulate your re<br>sed language examinatio | nationally-<br>core:<br>avia, or Hong Kong.<br>oted from providing<br>easons.)<br>on (e.g. TOEFL, |            |
| IELTS,                                                                                                    | , TOEIC ) taken, and scores obta                                                                                                    | ined<br>Score(s)                                                                                                    |                                                                                                    | <                                                                                                 |            |
| Sel                                                                                                    | lect a test                                                                                                    | 50016(3)                                                                                                    |                                                                                                    | Certif                                                                                            | icat       |
| Se                                                                                                    | lect a test 🔹                                                                                                    |                                                                                                    | -                                                                                                    | soctio                                                                                            | n a        |
| Se                                                                                                    | lect a test 🔹                                                                                                    |                                                                                                    |                                                                                                    | Sectio                                                                                            |            |
| Next :<br>Save                                                                                                    | ><br>and Exit                                                                                                    |                                                                                                    |                                                                                                    | *Una<br>incluc                                                                                    | cce<br>des |
| Student Affairs Division                                                                                                   |                                                                                                    |                                                                                                    |                                                                                                    | — applie                                                                                          | can        |
| Graduate School / School of Engineer<br>Nagoya University                                                                  | ing                                                                                                    |                                                                                                    |                                                                                                    | langu                                                                                             | age        |
| Furo-cho, Chikusa-ku, Nagoya, 464-8                                                                                        | 3603 Japan                                                                                                    |                                                                                                    |                                                                                                    |                                                                                                   |            |
| Endir hasperigghagoya d.ac.jp                                                                                              |                                                                                                    |                                                                                                    |                                                                                                    | • 1                                                                                               | 1          |

tes not listed in this are unacceptable.\*

ptable documentation certificates issued by the t's home university, e teachers, etc.

Copyright © 2018 Nathal Stiper Sin line Application Guide

### Section E: Personal Data

Please complete the following information.

Month

E4. Do you have dual citizenship?

you will use when entering Japan. E4-1. Country of citizenship: Select Country

If not listed, enter the country name:

If not listed, enter the country name:

E5. Passport information (if available)

Year

I am going to newly apply (or renew) my passport.

- Month

- Month

Select Country

|    | >     |
|----|-------|
|    | -     |
|    | and i |
| 24 | TO A  |
| 10 |       |

### Nagoya University Automotive Engineering Summer Intensive Program NUSIP Online Application

F. Personal Data

Male Female

E2. Date of birth\*

E3. Place of birth

Province/State

Yes No

Passport number

Addross 1\*

Date of expiration Year

E6. Current mailing address

City/Town

Country

E1. Sex\*

Year

|      | Α      | в      | С      | D      | E      |  |
|------|--------|--------|--------|--------|--------|--|
| Home | •••••• | •••••• | •••••• | •••••• | •••••• |  |
|      |        |        |        |        |        |  |

Day

Ŧ

•

E4-2. Country that issued the passport you will be using to come to Japan: Japan

I have a valid passport. (Please check if its period of validity is sufficient.)

- Day

- Day

If you have dual citizenship, please enter your other citizenship and indicate which country's passport

-

### .....

Tsutomu Nomizu Logout Account Manager

| -   |    |    |      |  |
|-----|----|----|------|--|
| sen | OF | TC | IITC |  |
| 311 | U. |    | uts  |  |
|     |    |    |      |  |

### 🏠 Application Status

| A 1 | I I min con | marks of T | and the state of | the second |
|-----|-------------|------------|------------------|------------|
| Α.  | unive       | ISILV/I    | nsuu             | LIOL       |
|     |             | ,          |                  |            |

- B. Academic Background
- C. Upload Statement of
- Purpose
- D. Language Proficiency
- E. Personal Data
- F. Upload Other Required Documents
- G. Oath and Contract

### Help

Application Checklist Online Application Guide

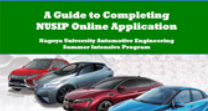

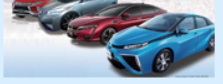

NUSIP Web Site

| If you are in the process of applying |
|---------------------------------------|
| for a new passport,                   |
| or renewed the current one, please    |
| select the upper option.              |

### Section F: Upload Other Required Documents(1/2)

### University tive Engineering Summer Intensive Program **NUSIP Online Application**

### Emanuel leleito

Logout Account Manager

Shortcuts Application Status A. University/Institution B. Academic Background C. Upload Statement of Purpose D. Language Proficiency E. Personal Data F. Upload Other Required Documents

G. Oath and Contract

### Help

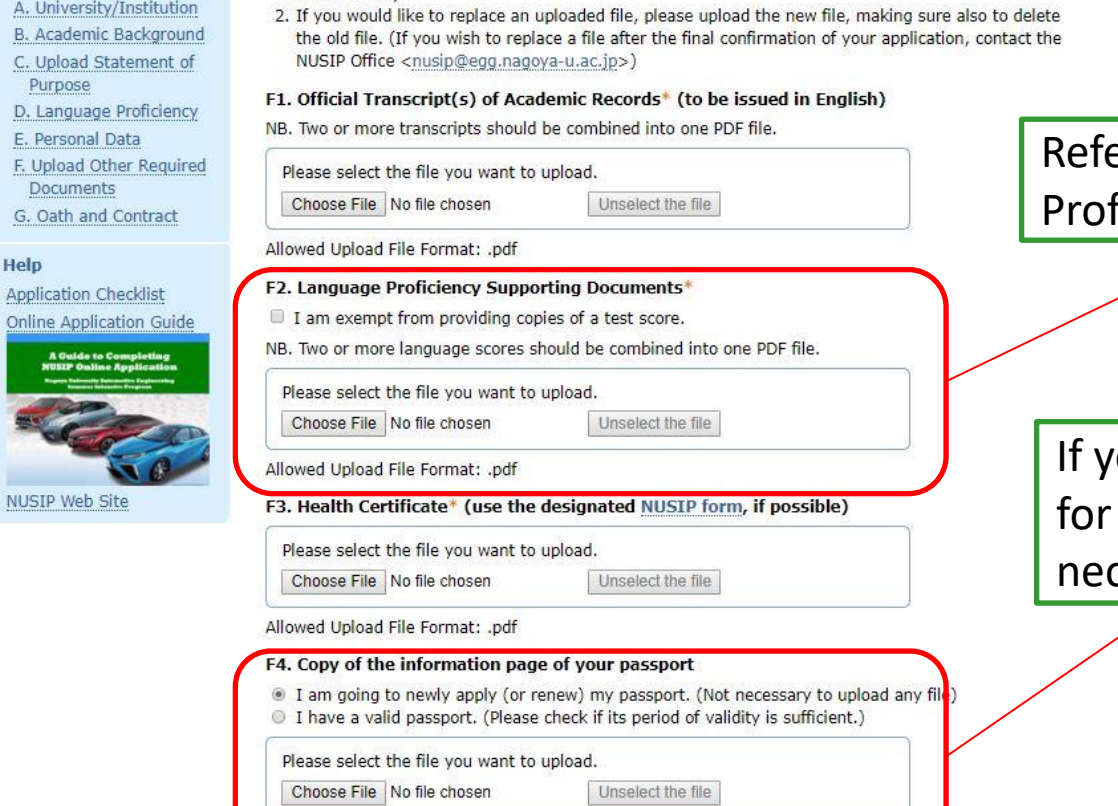

C

Home-

into one file.)

F. Upload Other Required Documents

DEF

1. Please prepare the following PDF files (F1 to F5) and an image file (JPEG) (F6), and upload the file for

each required item one by one. (If an item consists of several documents, combine the documents

Allowed Upload File Format: .pdf

Refer to "Section D: Language Proficiency" above.

If you are in the process of applying for a new passport, it is not necessary to upload any file.

### Section F: Upload Other Required Documents(2/2)

| F5. Curriculum Vitae (CV) Please select the file you want to upload. 参照 ファイルが選択されていません。 Unselect the file Allowed Upload File Format: .pdf F6. ID Photograph* Photograph (solid-color background), showing a close-up of your full head and up photographs, you should NOT wear sunglasses/tinted glasses, or headwear, unles or medical reasons. | oper shoulders. In the<br>as this is for religious                                                        |
|----------------------------------------------------------------------------------------------------|----------------------------------------------------------------------------------------------------|
| Please select the file you want to upload.<br>参照 ファイルが選択されていません。 Unselect the file<br>Allowed Upload File Format: .jpg/.jpeg<br>Next >                                                                                                    | Please submit your CV and<br>"Declaration of applicable specific<br>categories" together in one PDF file. |
|                                                                                                    | [Top of page]                                                                                             |
| Student Affairs Division<br>Graduate School / School of Engineering<br>Nagoya University<br>Furo-cho, Chikusa-ku, Nagoya, 464-8603 Japan<br>Email: <u>nusip@engg.nagoya-u.ac.jp</u><br>Copyright © 2018 Nagoya University                                                                                                    |                                                                                                    |

### Section F: Oath and Contract

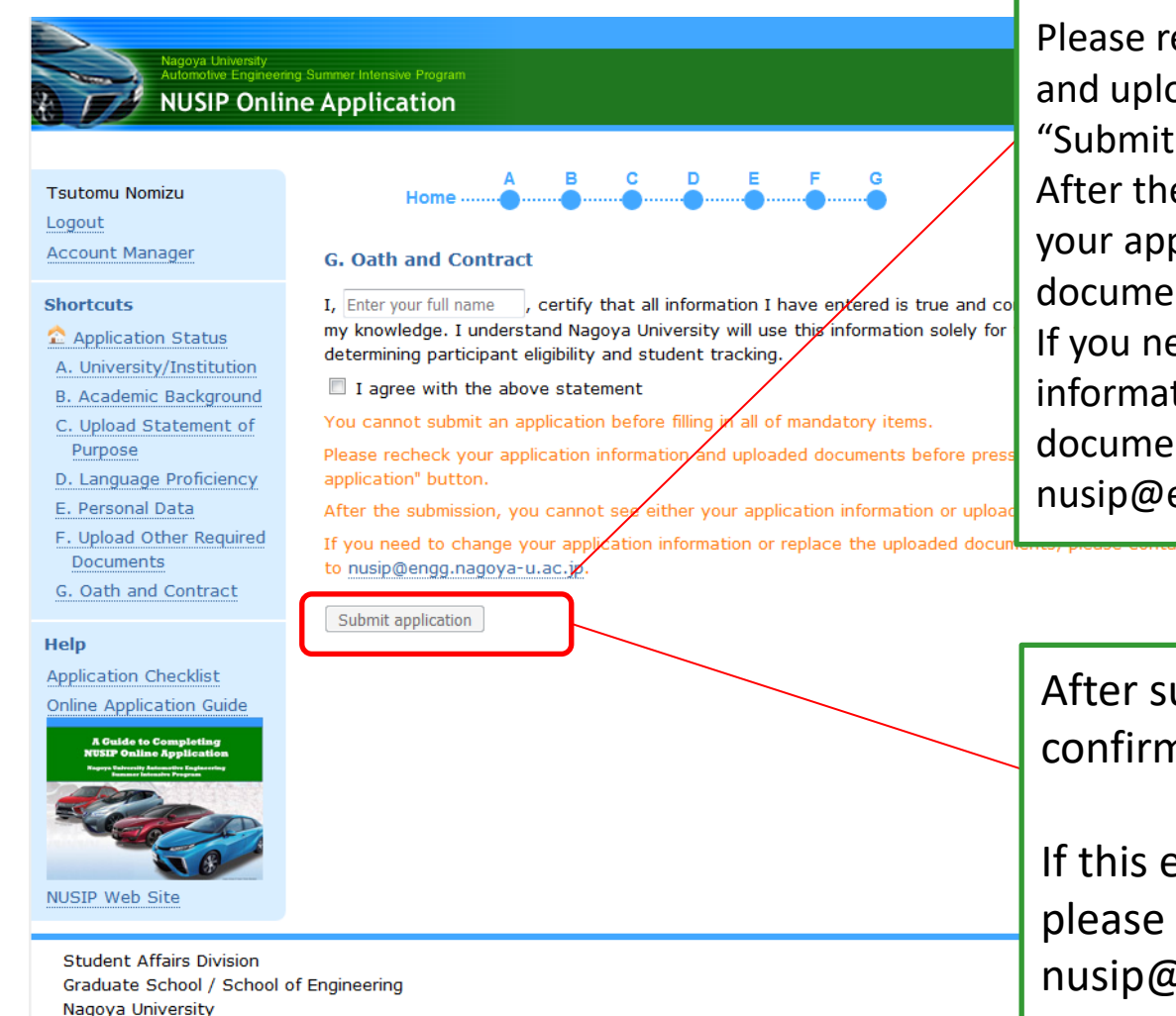

Copyright © 2018 Nagoya University

Furo-cho, Chikusa-ku, Nagoya, 464-8603 Japan

Email: nusip@engg.nagoya-u.ac.jp

Please recheck your application information and uploaded documents before pressing "Submit application" button. After the submission, you cannot see either your application information or uploaded documents. If you need to change your application

information or replace the uploaded documents, please contact to nusip@engg.nagoya-u.ac.jp.

After submitting your application, a confirmation e-mail will be sent to you.

If this e-mail does not reach you, please send an e-mail to nusip@engg.nagoya-u.ac.jp. For further enquires, please contact us. E-mail: nusip@engg.nagoya-u.ac.jp.